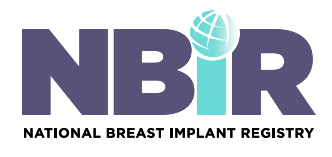

The NBIR Device Tracking App allows physicians to capture data breast implant insertion cases automatically using Optical Character Recognition (OCR) and UDI barcode/QR code scanning technology.

#### How to Get Started:

Download the NBIR Device Tracking App from the Apple App Store or Google Play Store to install the app on your phone. Once installed, use the same login credentials that you use to access the NBIR dashboard on your computer to login to this App.

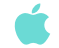

Download on the App Store

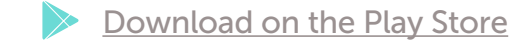

#### How to Create a Case Using the App:

1 Click the Add New Case icon (plus sign) to create a new case. Click "Save Case" at any time during the data entry process to save your work and complete data entry at a later time.

| Verizon 🛜                          | 10:53 AM | 88% 🔲 | 📲 verizon 🗢     | 10:5            | 3 AM             | 8/%               |
|------------------------------------|----------|-------|-----------------|-----------------|------------------|-------------------|
| Ŧ                                  |          |       | <               | New Case        |                  |                   |
|                                    |          | ۹     | Patient<br>info | Left<br>Implant | Right<br>Implant | Physician<br>Info |
| Martandar                          |          |       | First name*     |                 |                  |                   |
| Yesterday                          |          |       | Enter first     | name            |                  |                   |
| Greg George<br>10/22/2020 12:34 PM |          | ×     | Last name*      |                 |                  |                   |
| SUBMIT                             |          |       | Enter last r    | name            |                  |                   |
| test testing<br>10/22/2020 9:1     | 3 AM     |       | Middle Initial  |                 |                  |                   |
| Submitted<br>(46.5)                |          |       | Enter mide      | lle initial     |                  |                   |
|                                    |          |       | Social Securit  | у               |                  |                   |
|                                    |          |       | Enter socia     | al security     |                  |                   |
|                                    |          |       | Repeat Social   | Security        |                  |                   |
|                                    |          |       |                 | Scan            |                  |                   |
|                                    |          |       |                 | Save            | Case             |                   |
|                                    |          | _     |                 |                 |                  |                   |
|                                    |          |       | 1               |                 |                  |                   |

ThePSF.org/NBIR

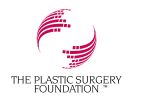

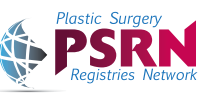

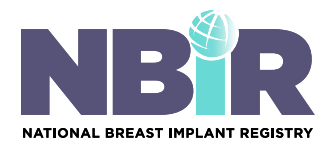

### Patient Info Tab:

Patient information can be captured using OCR technology. The patient demographic sheet can be pulled directly from your electronic medical record.

2 Click "Scan" to capture the patient information. You can choose to use a photo in your gallery that was previously taken or scan the patient details from the demographic sheet by clicking "Camera". If SSN is unavailable, you can leave the SSN fields blank. *NOTE: an internet connection is not required for scanning. Please verify the information scanned.* 

3 Select the **procedure side(s)** on the bottom of the patient information tab.

| Venzon 🗢        | 10:53 A         | M                | 87% 🔲             | 📶 Verizon 🗢        | 11:08 AM        | 86% 🔳          | 📶 Verizon 奈       | 11:13 AM        | 86% 🔳          |
|-----------------|-----------------|------------------|-------------------|--------------------|-----------------|----------------|-------------------|-----------------|----------------|
| <               | K New Case      |                  | <                 | Case               |                 | <              | Case              |                 |                |
| Patient<br>info | Left<br>Implant | Right<br>Implant | Physician<br>Info | Patient<br>info    | Left<br>Implant | Physician Info | Patient<br>info   | Left<br>Implant | Physician Info |
| First name*     |                 |                  |                   | First name*        |                 |                |                   |                 |                |
| Enter first     |                 |                  |                   | Greg               |                 |                | Email*            |                 |                |
|                 |                 |                  |                   | Last name*         |                 |                | test@email.con    | n               |                |
| Last name*      |                 |                  |                   | Goorgo             |                 |                | Date of birth*    |                 |                |
| Ent             | Soloct m        | othod            |                   | George             |                 |                |                   | 7/14/1999       |                |
| Middl           | Choose Imag     | ge Source        |                   | Middle Initial     |                 |                |                   |                 |                |
| Ent             | Gallery         | Camera           |                   | Enter middle in    | itial           |                | Date of Procedure | e*              |                |
|                 |                 | Cumere           |                   | Social Security    |                 |                |                   | 10/23/2019      |                |
| Social Securi   | ity             |                  |                   | 79045 (102         |                 |                | Procedure*        |                 |                |
| Enter soci      |                 |                  |                   | 769450123          |                 |                | Left -            |                 |                |
| Repeat Socia    |                 |                  |                   | Repeat Social Secu | irity           |                |                   |                 |                |
| 111111111111    |                 |                  |                   |                    | Scan            |                |                   | Scan            |                |
| -               |                 |                  |                   |                    |                 |                |                   |                 |                |

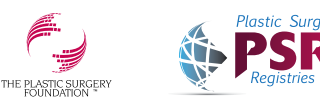

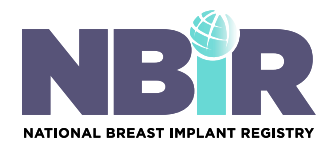

### Left/Right Implant Tabs:

4 Scan the breast implant's UDI barcode/QR code by clicking **"Scan"**. *NOTE: an internet connection is not required for scanning*. You can choose to use a photo in your gallery that was previously taken or scan the UDI by clicking **"Camera"**. Please see below for your reference on where to locate this for each manufacturer.

- a. Allergan Aesthetics, an AbbVie Company: Implant box/packaging
- **b.** Ideal Implant: Implant box
- c. Mentor Worldwide, LLC: Implant box
- d. Sientra: Patient sticker

After a successful scan, you will see the data populated in these tab(s). If you do not wish to scan the UDI, you can manually enter the UDI barcode number and click **"Fetch data"** to populate the data elements.

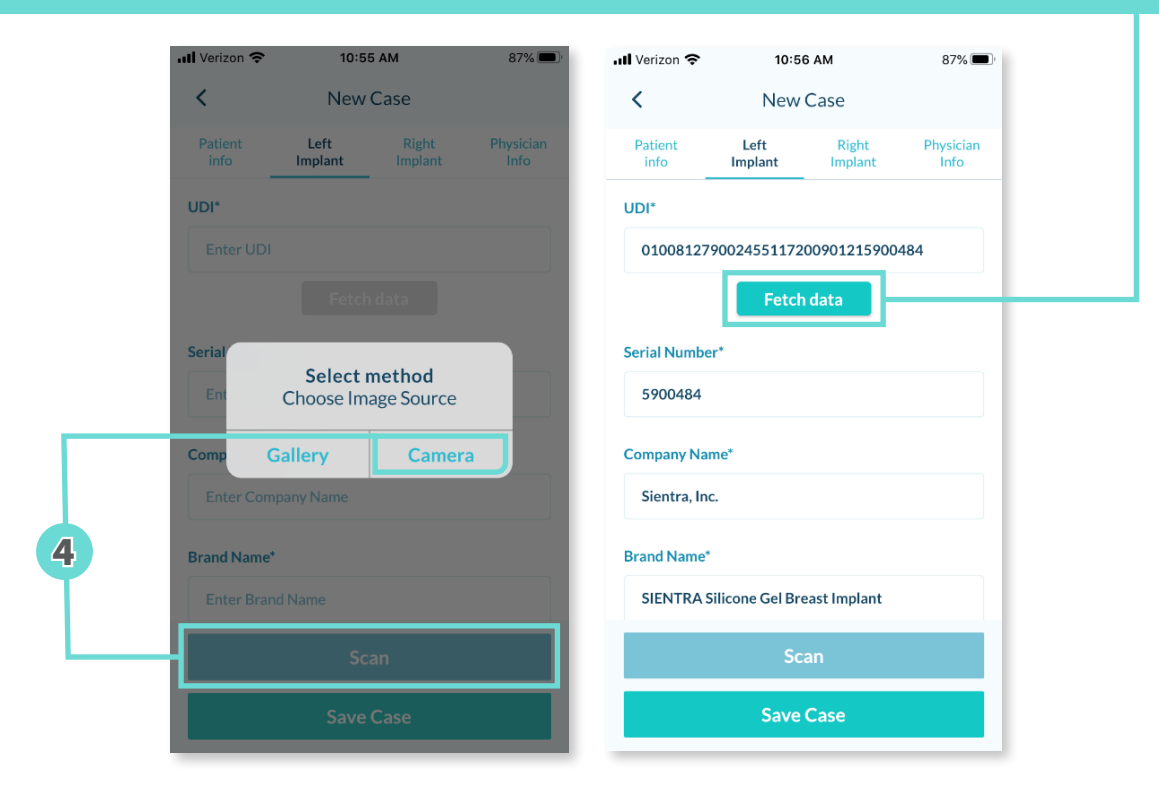

5. Scroll down to select the indication and operation type. *NOTE:* at this time, you can only use the NBIR Device Tracking app to capture the following indication and operations:

3

- a. Indication:
  - i. Augmentation
  - ii. Augmentation/mastopexy
  - iii. Reconstruction
  - iv. Other implant insertion
- 6. Enter implant texture, fill, shape and location.

- **b.** Operation:
  - i. Implant insertion
  - ii. Expander removal and implant insertion
  - iii. Other implant insertion

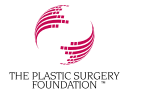

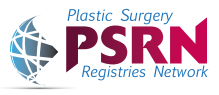

ThePSF.org/NBIR

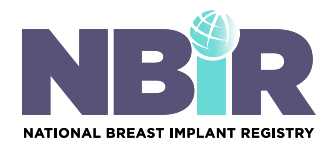

How to Submit a Case Using the NBIR Device Tracking App

## **Physician Info Tab:**

All data elements for explanting/implanting physician will be populated from the Plastic Surgery Registries Network (PSRN) sign up portal. If the following physician was not the same as the explanting/implanting physician, you can unselect the box and manually enter the following physician details.

# How to Submit Your Case:

7 You need to save the case and click the blue **"Submit"** icon that is found on the main landing page of the app. An **error message** will appear if any data elements are incomplete or missing. The message will indicate what elements are incomplete. You will need to return to the case and complete these data elements in order to submit your case.

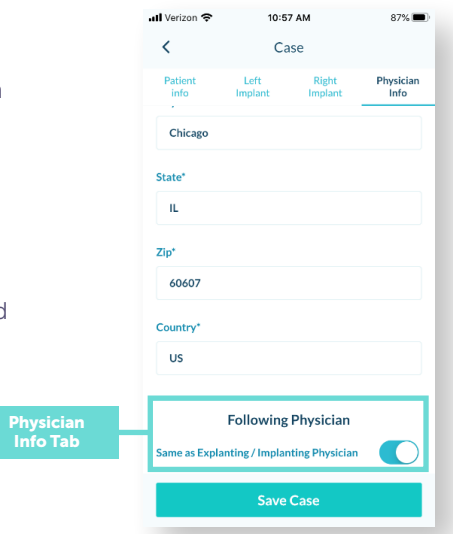

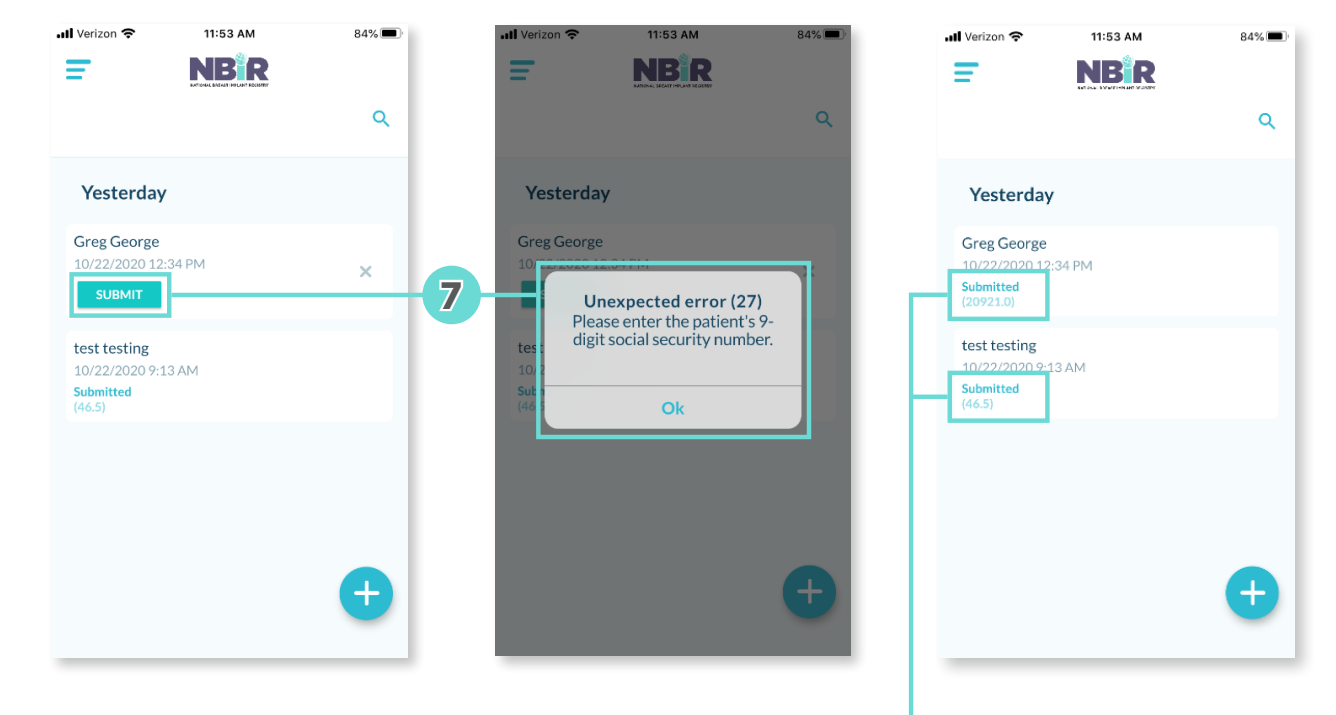

Once your case is submitted, a case ID will be auto generated and is unique to each NBIR case. You can refer to the Case ID number when contacting support if needed. <u>Please note – only submitted cases are shared</u> with the respective breast implant manufacturers for device tracking purposes.

4

ThePSF.org/NBIR

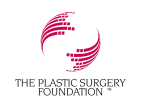

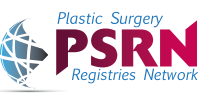

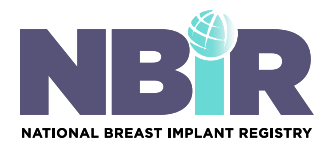

### How to Complete the Remaining Data Elements in the NBIR CRF:

We encourage you to complete the remaining registry-specific details in each case.

- 8. Log in to the NBIR Dashboard using the same login credentials provided to you after you completed your registration via the following link: <u>https://psrn.plasticsurgery.org/Dashboard/login.aspx</u>
- 9. When you log in to your PSRN account, you will be directed to the PSRN landing page which shows all of the registries that you are registered for. Click the NBIR tile to access your NBIR Dashboard.
- 10. Click "View My Cases" to open your My Cases table to view all of the cases you have entered.
- 11 Click the Edit Case icon of the case you wish to edit.

| View Case | Edit Case | Download Case |
|-----------|-----------|---------------|
| ۲         |           | 8             |
|           |           |               |

- 12. Provide a reasoning for the edit and make your changes.
- 13 Re-submit the case.

| Patient Name: test testing      | NBIR Case ID: 20829.0   | Date of Birth: 10-22-1994 | Procedure Date: 10-22-2019 | Refresh 🗱                    |
|---------------------------------|-------------------------|---------------------------|----------------------------|------------------------------|
|                                 |                         |                           |                            | Register Device              |
| Register Device                 | Patient Information     |                           |                            | Complete                     |
| Patient Information Continued   | / adent information     |                           |                            | ( comprote                   |
| Patient Medical History         | Division Information    |                           |                            | Complete                     |
| Procedure Information Continued | > Physician Information |                           |                            | compiete                     |
|                                 | > Procedure Information |                           |                            | Complete                     |
|                                 | > Implanted Device      |                           |                            | Complete                     |
|                                 |                         |                           | Save and Proceed to Patie  | nt Information Continued tab |
|                                 |                         |                           |                            | Resubmit x diss              |
|                                 |                         |                           | 13                         |                              |

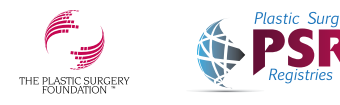

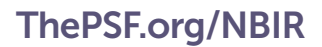

5